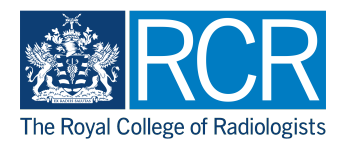

# Completing an ARCP form that was pre-populated by another user

A guide for ARCP panel members and administrators

19 Steps

Created by

WDAT

Creation Date February 14, 2023 Last Updated

February 14, 2023

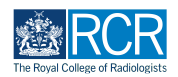

### Log into your e-portfolio account

### STEP 2

There are two ways to access an ARCP form that has been prepopulated by another user:

Through your timeline - see steps 3-4 Through your to do list - see steps 4-5

### STEP 3

From your dashboard click on "Timeline" and select either "Timeline" or "ARCP from the drop down menu

| Aizen Dashboard                                                                  | Timeline • Doc      | uments Content - Reports - User manageme       | ent - + + • st -                                                                                                    |
|----------------------------------------------------------------------------------|---------------------|------------------------------------------------|----------------------------------------------------------------------------------------------------|
| Profile                                                                          | Timeline            | eate a new event –                             | Support & Guides –                                                                                                    |
|                                                                                  | Assessment          | First, select who you want to create this for: | For Kaizen issues and help, please contact                                                                                            |
| ST                                                                               | Appraisals          | MySelf Someone else                            | kaizen@rcr.ac.uk and visit our Kaizen pages for guides                                                                                |
|                                                                                  | ARCP                |                                                | Deletion of Events or Assessments –                                                                                                   |
|                                                                                  | Reflective Practice | Connections –                                  |                                                                                                    |
| Simon Tam (training ac                                                           | Location            | N Jake Neale (training account only)           | or events without the express confirmation from the<br>assessor or supervisor Trainees will be advised to get                         |
| only)                                                                            | Supervision         | W Zoe Washburne (training account only)        | written confirmation from their supervisors before any deletions can be done.                                                         |
|                                                                                  | Library             | 1 - 2 of 2                                     |                                                                                                    |
| View profile                                                                     | Logbook             | View all users                                 | ARCP form completion and where to find form after successful sign off/submission —                                                    |
| Current information                                                              | SuppoRRT - CR       |                                                |                                                                                                    |
| Eavesdown Radiology (training account only)<br>1 Sep. 2018 - 31 Dec. 2030 (View) |                     |                                                | When you are invited to complete and sign off ARCP<br>form(s), you will receive a notification email with a<br>link to complete form; |
| RCR Training Programme Director Radiology                                        |                     |                                                | please login to your Kaizen account to complete                                                                                       |
| Basic Information                                                                |                     |                                                | form which will be on your timeline awaiting your                                                                                     |

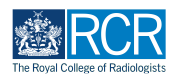

# Find the ARCP form in your list and click on it to view, or click "fill in" to complete the remaining sections

You can also click on reject to send the form back to the user who completed section 1

| kaizen<br>risr/advance Dashboard Timeline - Documents Content                            | Reports      User management                                               | + 🖡 🚺 • 🗊 .                              |
|------------------------------------------------------------------------------------------|----------------------------------------------------------------------------|------------------------------------------|
| Timeline                                                                                 | Create new                                                                 | ∧ Bookmarked searches                    |
| Start typing to search                                                                   | Bulk tagging                                                               | Bookmark current sear Add                |
| ound 2 items                                                                             |                                                                            | Advanced search                          |
| vents created in February 2023                                                           | Ordered by <u>date created</u> +                                           | Event type                               |
| Annual Review of Competency Progression (ARCP) for Jake Neale<br>(training account only) | <ul> <li>CREATED ON: 14 FEB, 2023</li> <li>Awaiting your action</li> </ul> | State                                    |
| Fill in     X     Reject     D     Show audit log                                        | ■ Preview                                                                  | Date after                               |
| Location Permissions                                                                     | CREATED ON: 1 FEB, 2023                                                    | Date before                              |
| Show audit log                                                                           | ■ Preview                                                                  | d/m/yyyy                                 |
| You have reached the end of the list.                                                    |                                                                            | Curriculum Items Start typing to select  |
|                                                                                          |                                                                            | Apply                                    |
|                                                                                          |                                                                            | ∧ Information                            |
|                                                                                          |                                                                            | The Timeline is where all of your events |

### STEP 5

### Alternatively click the bell symbol at the top right of your screen

| RCR kaizen<br>risr/advance Deshboard Timeline - | Documents Content - Reports - User manageme    | ent - + • sī -                                                                                                    |
|-------------------------------------------------|------------------------------------------------|----------------------------------------------------------------------------------------------------|
| Profile _                                       | Create a new event –                           | Support & Guides –                                                                                                    |
| ST                                              | First, select who you want to create this for: | For Kaizen issues and help, please contact kaizen@rcr.ac.uk and visit our Kaizen pages for guides                                                                         |
|                                                 | My Connections –                               | Deletion of Events or Assessments –                                                                                                    |
| Simon Tam (training account                     | JN Jake Neale (training account only)          | Kaizen support will not delete or amend any assessments<br>or events without the express confirmation from the<br>assessor or supervisor. Trainees will be advised to get |
| only)                                           | ZW Zoe Washburne (training account only)       | written confirmation from their supervisors before any<br>deletions can be done.                                                                                          |
|                                                 | 1 – 2 of 2                                     |                                                                                                    |
| View profile                                    | View all users                                 | ARCP form completion and where to find form after successful sign off/submission -                                                                                        |
| Current information Collapse                    |                                                |                                                                                                    |

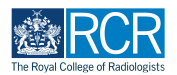

# Click on the ARCP form in your To Do list to view the form

| kaizen<br>risr/advance Dashboard Timeline -                                                                                                  | Documents Content - | Reports • User management •    | + 40 • 57 -    |
|----------------------------------------------------------------------------------------------------|---------------------|--------------------------------|----------------|
| You have no unread announcements in your Inbox.                                                                                              |                     |                                | Go to my inbox |
| To Do                                                                                                    | -                   | Saved drafts                   | -              |
| Annual Review of Competency Progression<br>(ARCP) for Jake Neale (training account only)<br>CREATED ON: 14 FEB, 2023<br>Awaiting your action | E                   | ▲ There are no items available |                |
| 1 of 1                                                                                                    |                     |                                |                |
|                                                                                                    |                     |                                |                |

### STEP 7

## Click on "Fill in"

| kaizen<br>risr/advance Dashboard Timeline - Documents Content - Reports - User management - | + • • • • •                                                                                                    |
|---------------------------------------------------------------------------------------------|----------------------------------------------------------------------------------------------------|
| Annual Review of Competency<br>Progression (ARCP) for Jake Neale<br>(training account only) | Information You are viewing all of the details on the current event.                                                                                                    |
| O DRAFT PRIVATE VERSION 3     Ward Show 1 tags                                              | The status, description and tags are<br>shown at the top followed by the<br>completed section(s) beneath.<br>You can add a comment, document or tag<br>at the bottom of this form. |
| Date occurred on 13 Feb, 2023 End date 13 Feb, 2023                                         |                                                                                                    |

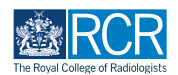

You will be able to view the information entered in part 1 of the form

| 22 RCR               | kaizen<br>risr/advance                                      | Dashboard                       | Timeline +    | Documents     | Content - | Reports + | User management 🗸 |   |  | + | 40 | • ST • | • |
|----------------------|-------------------------------------------------------------|---------------------------------|---------------|---------------|-----------|-----------|-------------------|---|--|---|----|--------|---|
| Please               | select the situat                                           | ion in which yo                 | u are complet | ing this form |           |           |                   |   |  |   |    |        |   |
| Pre-p                | oopulating in adva                                          | nce of the ARCF                 | >             |               |           |           |                   |   |  |   |    |        |   |
| Traini               | ing programm                                                | e and pane                      | informatio    | n             |           |           |                   |   |  |   |    |        |   |
| Deane                | ry                                                          |                                 |               |               |           |           |                   |   |  |   |    |        |   |
| South                | h West                                                      |                                 |               |               |           |           |                   |   |  |   |    |        |   |
| GMC t                | raining programn                                            | ne approval nur                 | nber          |               |           |           |                   |   |  |   |    |        |   |
| SWP8                 | 869 – South West                                            | Peninsula Radio                 | logy          |               |           |           |                   |   |  |   |    |        |   |
| List of              | all ARCP panel m                                            | embers                          |               |               |           |           |                   |   |  |   |    |        |   |
| pane<br>pane<br>pane | I member 1 - TPD<br>I member 2 - post<br>I member 3 - trair | (Chair)<br>graduate dean<br>ier |               |               |           |           |                   |   |  |   |    |        |   |
| Is ther              | e an external adv                                           | iser present for                | this review?  |               |           |           |                   |   |  |   |    |        |   |
| Yes                  |                                                             |                                 |               |               |           |           |                   |   |  |   |    |        |   |
| Extern               | al adviser name                                             |                                 |               |               |           |           |                   |   |  |   |    |        |   |
| Exter                | mal adviser A                                               |                                 |               |               |           |           |                   |   |  |   |    |        |   |
| Is ther              | e a lay adviser pr                                          | esent for this re               | eview?        |               |           |           |                   |   |  |   |    |        |   |
|                      |                                                             |                                 |               |               |           |           |                   | - |  |   |    |        | * |

### STEP 9

# In section 2 you will need to select the specialty to display some relevant sections of the ARCP form

| pecialty being assessed *                                                                                                    |   |
|----------------------------------------------------------------------------------------------------|---|
|                                                                                                    | J |
| Please note that for dual training or main specialty and sub-specialty training, the GMC requires a separate outcome                                                                                                    |   |
| specialty/subspecialty being assessed' above to ensure that you are able to enter ARCP outcomes for each specialty/subspecialty.                                                                                                    |   |
| Documentation taken into account and known to the trainee                                                                                                    |   |
| Documentation taken into account and known to the trainee                                                                                                    |   |
| Recommended outcomes from the ARCP panel                                                                                                    |   |
| Academic Progression (if applicable)                                                                                                    |   |
| Ψ                                                                                                    |   |
| Fraining grade at next rotation                                                                                                    |   |
| Nill the trainee progress to the next training grade following the outcome of this ARCP? $\star$                                                                                                    |   |
| *                                                                                                    |   |
| Non- was sheef an sheef all sheep subject and consistent sheep and states and device a subject to subject to subject |   |

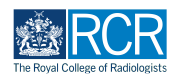

# Complete all sections of the ARCP form to record the ARCP outcome and supporting information

### STEP 11

Please note that for subspecialty training a separate outcome is required for both the parent specialty and the subspecialty. For dual training, separate outcomes are required for each specialty

| kaizen<br>risr/advance Dashboard Timeline - Documents Content - Reports - User management -                                                                                                    | + 🖡 • (ST - |
|----------------------------------------------------------------------------------------------------|-------------|
| Please note that for dual training or main specialty and sub-specialty training, the GMC requires a separate outcome per specialty and sub-specialty (see <u>Gold Guide 9th edition</u> 4.90–4.91). Please ensure that you have selected the correct option under 'specialty being assessed' above to ensure that you are able to enter ARCP outcomes for each specialty/subspecialty. |             |
| Documentation taken into account and known to the trainee                                                                                                    |             |
| Documentation taken into account and known to the trainee                                                                                                    |             |
| Recommended outcomes from the ARCP panel                                                                                                    |             |
| Recommended outcome from ARCP panel - Clinical radiology *                                                                                                    |             |
| 1. Achieving progress and competences at the expected rate                                                                                                    |             |
| Supplementary C codes should be used in addition to documenting an Outcome 10.1 or 10.2                                                                                                    |             |
| Recommended outcomes from ARCP panel – Interventional radiology ★                                                                                                    |             |
| 2. Development of specific competences required - additional training time not required                                                                                                    |             |
| Supplementary C codes should be used in addition to documenting an Outcome 10J or 10.2                                                                                                    |             |
| Academic Progression (if applicable)                                                                                                    |             |
| The second second second second second second second second second second second second second second second se                                                                                                    |             |
| Training grade at next rotation                                                                                                    |             |
| Will the trainee progress to the part training grade following the outcome of this APCP2 +                                                                                                    |             |
|                                                                                                    |             |
| Please note that less than full time trainees may remain at the same training grade despite a progression outcome. Please ensure that the trainee's grade at the next rotation is<br>entered accurately.                                                                                                    |             |
| Training grade at next rotation:                                                                                                    |             |

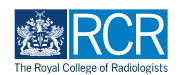

# Please indicate whether the trainee will progress to the next training grade at the start of their next rotation

Please note that less than full time trainees may receive a progression outcome, but remain in the same training grade. It is important that training grade information is recorded accurately. There is an option to indicate whether the trainee will CCT following an outcome 6.

| <b>Fist/advance</b> Dashboard Timeline - Documents Content - Reports - User management -                                                                                                    | + 🐥 • | SI - |
|----------------------------------------------------------------------------------------------------|-------|------|
| Recommended outcomes from the ARCP panel                                                                                                    |       |      |
| lecommended outcome from ARCP panel - Clinical radiology ★                                                                                                    |       |      |
| 1. Achieving progress and competences at the expected rate                                                                                                    |       |      |
| upplementary C codes should be used in addition to documenting an Outcome 10.1 or 10.2                                                                                                    |       |      |
| Recommended outcomes from ARCP panel – Interventional radiology ★                                                                                                    |       |      |
| 2. Development of specific competences required - additional training time not required                                                                                                    |       |      |
| upplementary C codes should be used in addition to documenting an Outcome 10.1 or 10.2                                                                                                    |       |      |
| Academic Progression (if applicable)                                                                                                    |       |      |
| τ                                                                                                    |       |      |
| Fraining grade at part ratation                                                                                                    |       |      |
|                                                                                                    |       |      |
| an ule damee progress to the text daming grade forowing the outcome of this ARGE: *                                                                                                    |       |      |
| lease note that less than full time trainees may remain at the same training grade despite a progression outcome. Please ensure that the trainee's grade at the next rotation is intered accurately. |       |      |
| Fraining grade at next rotation:                                                                                                    |       |      |
| nterventional radiology training grade ★                                                                                                    |       |      |
| · · · · · · · · · · · · · · · · · · ·                                                                                                    |       |      |
| Expected CCT date \star                                                                                                    |       |      |
| d/m/yyyy                                                                                                    |       |      |
| Vease adjust expected CCT date as necessary based on the ARCP outcome                                                                                                    |       |      |
| Supplementary information required for GMC Annual ARCP Report                                                                                                    |       |      |

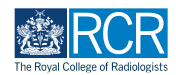

Please enter the expected CCT date, making any adjustments necessary to reflect the ARCP outcome

| 2. Development of spec                                                                                                    | ific competences requ                                                                   | uired - additional                                                   | training time no    | ot required         |                       |                   |                   | Ψ                                                                                                    |  |  |
|----------------------------------------------------------------------------------------------------|-----------------------------------------------------------------------------------------|----------------------------------------------------------------------|---------------------|---------------------|-----------------------|-------------------|-------------------|----------------------------------------------------------------------------------------------------|--|--|
| Supplementary C codes should                                                                                                    | be used in addition to doo                                                              | cumenting an Outcom                                                  | e 10.1 or 10.2      |                     |                       |                   |                   |                                                                                                    |  |  |
| Annalamia Danasasian (if a                                                                                                    | liashla)                                                                                | 0                                                                    |                     |                     |                       |                   |                   |                                                                                                    |  |  |
| Academic Progression (if a                                                                                                    | pplicable)                                                                              |                                                                      |                     |                     |                       |                   |                   |                                                                                                    |  |  |
|                                                                                                    |                                                                                         |                                                                      |                     |                     |                       |                   |                   | *                                                                                                    |  |  |
| Training grade at ne                                                                                                    | xt rotation                                                                             |                                                                      |                     |                     |                       |                   |                   |                                                                                                    |  |  |
| Will the trainee progress to                                                                                                    | the next training grade                                                                 | following the outc                                                   | ome of this ARCF    | ? <b>*</b>          |                       |                   |                   |                                                                                                    |  |  |
| Vec                                                                                                    | 00                                                                                      | Ŭ                                                                    |                     |                     |                       |                   |                   |                                                                                                    |  |  |
| 103                                                                                                    |                                                                                         |                                                                      |                     |                     |                       |                   |                   | ₹.                                                                                                    |  |  |
| 165                                                                                                    |                                                                                         |                                                                      |                     |                     |                       |                   |                   | •                                                                                                    |  |  |
| Please note that less than full t                                                                                                    | ime trainees may remain at                                                              | t the same training gra                                              | de despite a progr  | ession outcome. Ple | ase ensure that the t | rainee's grade at | the next rotatio  | ▼<br>on is                                                                                                    |  |  |
| Please note that less than full t<br>entered accurately.                                                                                                    | ime trainees may remain at                                                              | t the same training gro                                              | de despite a progr  | ession outcome. Ple | ase ensure that the t | rainee's grade at | the next rotatio  | ▼<br>on is                                                                                                    |  |  |
| Please note that less than full tentered accurately.                                                                                                    | ime trainees may remain at                                                              | the same training gra                                                | de despite a progr  | ession outcome. Ple | ase ensure that the t | rainee's grade at | the next rotatio  | ▼<br>on is                                                                                                    |  |  |
| Please note that less than full tentered accurately.                                                                                                    | ime trainees may remain at rotation:                                                    | the same training gra                                                | de despite a progr  | ession outcome. Ple | ase ensure that the t | rainee's grade at | the next rotation | ▼<br>on is                                                                                                    |  |  |
| Please note that less than full te<br>entered accurately.<br>Training grade at next<br>Interventional radiology tra                                                                         | ime trainees may remain at<br>rotation:<br>ining grade ★                                | the same training gra                                                | de despite a progr  | ession outcome. Ple | ase ensure that the t | rainee's grade at | the next rotation | vn is                                                                                                    |  |  |
| Please note that less than full t<br>entered accurately.<br>Training grade at next<br>Interventional radiology tri<br>ST5                                                                   | ime trainees may remain at<br>rotation:<br>ining grade ★                                | : the same training gra                                              | ide despite a progr | ession outcome. Ple | ase ensure that the t | rainee's grade at | the next rotatio  | ▼<br>on is                                                                                                    |  |  |
| Please note that less than full tentered accurately. Training grade at next Interventional radiology tra ST5 Expected CCT data *                                                            | ime trainees may remain at<br>rotation:<br>ining grade *                                | : the same training gra                                              | de despite a progr  | ession outcome. Ple | ase ensure that the t | rainee's grade at | the next rotatio  | ▼<br>▼                                                                                                    |  |  |
| Please net that less than full tentered accurately. Training grade at next Interventional radiology tri ST5 Expected CCT date. + clicochaeses                                               | ime trainees may remain at<br>rotation:<br>ining grade *                                | the same training gra                                                | de despite a progr  | ession outcome. Ple | ase ensure that the t | rainee's grade at | the next rotatio  | ▼<br>on is                                                                                                    |  |  |
| Please note that less than full t<br>entered accurately.<br>Training grade at next<br>Interventional radiology tri<br>ST5<br>Expected CCT date. *<br>d/m/yyyyy                              | ime trainees may remain at<br>rotation:<br>ining grade ★                                | the same training gra                                                | de despite a progr  | ession outcome. Ple | ase ensure that the t | rainee's grade at | the next rotation | <ul> <li>Image: A start of the start of the</li></ul> |  |  |
| Please adjust expected CCT data                                                                                                    | ime trainees may remain at<br>rotation:<br>ining grade *<br>Ite as necessary based on t | the same training gra-<br>the same training gra-<br>the ARCP outcome | de despite a progr  | ession outcome. Ple | ase onsure that the t | rainee's grade at | the next rotation | ▼<br>nn is                                                                                                    |  |  |
| Please note that less than full tentered accurately. Training grade at next Interventional radiology tra ST5 Expected CCT date + d/m/yyyy Please adjust expected CCT di Date of next review | ime trainees may remain at<br>rotation:<br>ining grade *<br>te as necessary based on t  | : the same training gra<br>the ARCP outcome                          | de despite a progr  | ession outcome. Ple | ase ensure that the t | rainee's grade at | the next rotation | In is                                                                                                    |  |  |

### STEP 14

### Please enter the expected date of the next review

This should be no more than 15 months to comply with revalidation requirements

| Kaizen<br>risr/advance                                     | Dashboard                | Timeline -             | Documents             | Content -            | Reports -            | User management                | •        |   | + | ST - |
|------------------------------------------------------------|--------------------------|------------------------|-----------------------|----------------------|----------------------|--------------------------------|----------|---|---|------|
| 2. Development of specifi                                  | c competences rec        | quired - addition      | al training time no   | ot required          |                      |                                |          |   |   |      |
| Supplementary C codes should b                             | e used in addition to de | ocumenting an Outc     | ome 10.1 or 10.2      |                      |                      |                                |          |   |   |      |
| Academic Progression (if app                               | licable)                 |                        |                       |                      |                      |                                |          |   |   |      |
|                                                            |                          |                        |                       |                      |                      |                                | •        |   |   |      |
| Training grade at next                                     | rotation                 |                        |                       |                      |                      |                                |          |   |   |      |
| Will the trainee progress to t                             | ne next training grad    | e following the ou     | tcome of this ARCP    | ? ★                  |                      |                                |          |   |   |      |
| Yes                                                        |                          |                        |                       |                      |                      |                                | v        |   |   |      |
| Please note that less than full tim<br>entered accurately. | e trainees may remain :  | at the same training ( | grade despite a progr | ession outcome. Plea | se ensure that the t | rainee's grade at the next rot | ation is |   |   |      |
| Training grade at next ro                                  | otation:                 |                        |                       |                      |                      |                                |          |   |   |      |
| Interventional radiology train                             | ing grade ★              |                        |                       |                      |                      |                                |          |   |   |      |
| ST5                                                        |                          |                        |                       |                      |                      |                                | T        |   |   |      |
| Expected CCT date *                                        |                          |                        |                       |                      |                      |                                |          |   |   |      |
| d/m/yyyy                                                   |                          |                        |                       |                      |                      |                                |          |   |   |      |
| Please adjust expected CCT date                            | as necessary based or    | the ARCP outcome       |                       |                      |                      |                                |          |   |   |      |
| Date of next review                                        |                          |                        |                       |                      |                      |                                |          | ) |   |      |
| d/m/yyyy                                                   |                          |                        |                       |                      |                      |                                |          |   |   |      |
| Supplementary inforr                                       | nation required          | for GMC Anr            | ual ARCP Rep          | ort                  |                      |                                |          |   |   |      |
| Supplementary informa                                      | tion is only requi       | red for outcom         | es 2, 3, 4, 10.1 ar   | nd 10.2 or wher      | e a review has       | not taken place.               |          |   |   |      |
| U Code - Interventional radio                              | logy ★                   |                        |                       |                      |                      |                                |          |   |   |      |
|                                                            |                          |                        |                       |                      |                      |                                |          |   |   |      |

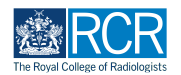

# Please enter the relevant coding to indicate the reasons for any outcomes other than an outcome 1 or 6, or for a review not taking place

You may need to enter separate coding for each specialty/subspecialty for trainees on subspecialty or dual CCT pathways

| ST5                                                                                                    |                                                                                                    |                                        |                                    |                    |                     |                  | -  |  |  |  |
|----------------------------------------------------------------------------------------------------|----------------------------------------------------------------------------------------------------|----------------------------------------|------------------------------------|--------------------|---------------------|------------------|----|--|--|--|
| 515                                                                                                    |                                                                                                    |                                        |                                    |                    |                     |                  |    |  |  |  |
| Expected CCT date *                                                                                                    |                                                                                                    |                                        |                                    |                    |                     |                  |    |  |  |  |
| а/тт/уууу                                                                                                    |                                                                                                    |                                        |                                    |                    |                     |                  |    |  |  |  |
| Please adjust expected CCT da                                                                                                    | te as necessary based or                                                                                        | the ARCP outcome                       |                                    |                    |                     |                  |    |  |  |  |
| Date of next review                                                                                                    |                                                                                                    |                                        |                                    |                    |                     |                  |    |  |  |  |
| d/m/yyyy                                                                                                    |                                                                                                    |                                        |                                    |                    |                     |                  |    |  |  |  |
| Supplementary info                                                                                                    | mation required                                                                                                 | for GMC An                             |                                    | port               |                     |                  |    |  |  |  |
| Supplementary initia                                                                                                    | mation required                                                                                                 |                                        | Iudi AKCE Kej                      | port               |                     |                  |    |  |  |  |
| Supplementary inform                                                                                                    | ation is only requi                                                                                             | red for outcom                         | nes 2, 3, 4, 10.1 a                | and 10.2 or wher   | e a review has      | not taken place. |    |  |  |  |
|                                                                                                    |                                                                                                    |                                        |                                    |                    |                     |                  |    |  |  |  |
| U Code – Interventional rad                                                                                                    | iology ★                                                                                                    |                                        |                                    |                    |                     |                  | ]] |  |  |  |
| U Code - Interventional rad                                                                                                    | radiology *                                                                                                    |                                        |                                    |                    |                     |                  |    |  |  |  |
| U Code - Interventional rad<br>U Code - Interventional<br>Please select a U code to indice                                                                                                    | radiology *<br>radiology<br>ate the reason for awardir                                                          | ig an outcome 2, 3 c                   | or 4.                              |                    |                     |                  |    |  |  |  |
| U Code - Interventional rad<br>U Code - Interventional<br>Please select a U code to indice                                                                                                    | radiology *                                                                                                    | ig an outcome 2, 3 c                   | vr 4.                              |                    |                     |                  |    |  |  |  |
| U Code - Interventional rad<br>U Code - Interventional<br>Please select a U code to indica<br>Comments from the                                                                                     | radiology * radiology ate the reason for awardir ARCP panel                                                     | ig an outcome 2, 3 c                   | x 4.                               |                    |                     |                  |    |  |  |  |
| U Code - Interventional rad<br>U Code - Interventional<br>Please select a U code to indici<br>Comments from the<br>Please complete this s                                                           | radiology *<br>radiology<br>ate the reason for awardir<br>ARCP panel<br>section if the traine                   | ig an outcome 2, 3 c<br>ee has been av | varded an outco                    | ome 2, 3, 4, 5, 7. | 2, 7.3, 10.1, or 10 | .2               |    |  |  |  |
| U Code - Interventional rad<br>U Code - Interventional<br>Please select a U code to indici<br>Comments from the<br>Please complete this s<br>Detailed reasons for recom                             | radiology *<br>radiology<br>ate the reason for awardin<br>ARCP panel<br>section if the traine<br>mended outcome | ig an outcome 2, 3 o<br>ee has been av | varded an outco                    | ome 2, 3, 4, 5, 7. | 2, 7.3, 10.1, or 10 | .2               |    |  |  |  |
| U Code - Interventional rad<br>U Code - Interventional<br>Please select a U code to indici<br>Comments from the<br>Please complete this s<br>Detailed reasons for recom                             | iology *<br>radiology<br>tee the reason for awardin<br>ARCP panel<br>ection if the trainer<br>mended outcome    | ig an outcome 2, 3 c<br>ee has been av | er 4.<br>varded an outco           | ome 2, 3, 4, 5, 7. | 2, 7.3, 10.1, or 10 | .2               |    |  |  |  |
| U Code - Interventional rad<br>U Code - Interventional<br>Please select a U code to indic<br>Comments from the<br>Please complete this s<br>Detailed reasons for recom                              | iology *<br>radiology<br>ate the reason for awardin<br>ARCP panel<br>ection if the traine<br>mended outcome     | ig an outcome 2, 3 c                   | <sub>ir 4.</sub><br>varded an outc | ome 2, 3, 4, 5, 7  | 2, 7.3, 10.1, or 10 | .2               |    |  |  |  |
| U Code - Interventional rad<br>U Code - Interventional<br>Please select a U code to indic<br>Comments from the<br>Please complete this s<br>Detailed reasons for recom                              | iology *<br>radiology<br>ite the reason for awardin<br>ARCP panel<br>ection if the trained<br>mended outcome    | ig an outcome 2, 3 c                   | r 4.<br>varded an outc             | ome 2, 3, 4, 5, 7. | 2, 7.3, 10.1, or 10 | .2               |    |  |  |  |
| U Code – Interventional rad<br>U Code – Interventional<br>Please select a U code to indic<br>Comments from the<br>Please complete this s<br>Detailed reasons for recom                              | iology *<br>radiology<br>ate the reason for awardin<br>ARCP panel<br>ection if the trained<br>mended outcome    | ig an outcome 2, 3 c                   | r 4.<br>varded an outc             | ome 2, 3, 4, 5, 7. | 2, 7.3, 10.1, or 10 | .2               |    |  |  |  |
| U Code - Interventional rad<br>U Code - Interventional<br>Please select a U code to indice<br>Comments from the<br>Please complete this s<br>Detailed reasons for recom<br>Mitigating circumstances | iology *<br>radiology<br>ate the reason for awardin<br>ARCP panel<br>ection if the traine<br>mended outcome     | e an outcome 2, 3 c                    | r 4.<br>varded an outc             | ome 2, 3, 4, 5, 7. | 2, 7.3, 10.1, or 10 | .2               |    |  |  |  |

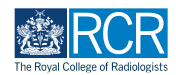

If a trainee has been given any outcome other than an outcome 1 or 6, you should record feedback from the ARCP panel related to this decision

| Comments from the          | ARCP panel           |               |                |                  |                      |     |  |  |  |
|----------------------------|----------------------|---------------|----------------|------------------|----------------------|-----|--|--|--|
| Please complete this :     | section if the train | ee has been a | warded an outo | come 2, 3, 4, 5, | 7.2, 7.3, 10.1, or 1 | 0.2 |  |  |  |
| Detailed reasons for recom | mended outcome       |               |                |                  |                      |     |  |  |  |
|                            |                      |               |                |                  |                      |     |  |  |  |
|                            |                      |               |                |                  |                      |     |  |  |  |
|                            |                      |               |                |                  |                      |     |  |  |  |
| Mitigating circumstances   |                      |               |                |                  |                      |     |  |  |  |
|                            |                      |               |                |                  |                      |     |  |  |  |
|                            |                      |               |                |                  |                      |     |  |  |  |
|                            |                      |               |                |                  |                      |     |  |  |  |
| Competences which need     | to be developed      |               |                |                  |                      |     |  |  |  |
|                            |                      |               |                |                  |                      |     |  |  |  |
|                            |                      |               |                |                  |                      |     |  |  |  |
|                            |                      |               |                |                  |                      |     |  |  |  |
| Recommended actions        |                      |               |                |                  |                      |     |  |  |  |
|                            |                      |               |                |                  |                      |     |  |  |  |
|                            |                      |               |                |                  |                      |     |  |  |  |
|                            |                      |               |                |                  |                      |     |  |  |  |

### STEP 17

### Please indicate whether there are any unresolved causes of concern

If "Yes" is selected, you will be asked to provide further details

| evalidation                                                                                                    |  |
|----------------------------------------------------------------------------------------------------|--|
| validation documentation considered ★                                                                                                    |  |
| Revalidation documentation considered                                                                                                    |  |
| validation: (Information is available in the trainee's Enhanced Form R, the SOAR, in the employer's Exit Report (and the Exception Exit Report when there is a concern) and in<br>c Clinical Supervisor Report and Education Supervisor report) |  |
| e there any current known unresolved causes of concerns ★                                                                                                    |  |
| es 🔻                                                                                                    |  |
| concerns are noted above, please provide a brief summary ★                                                                                                    |  |
|                                                                                                    |  |
|                                                                                                    |  |
|                                                                                                    |  |
|                                                                                                    |  |
| 🕹 Attach files                                                                                                    |  |

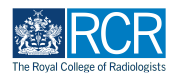

### You can attach any relevant files to the ARCP

Files must be saved on your device for uploads to be possible

| Revalidation                                                                                                    |  |
|----------------------------------------------------------------------------------------------------|--|
| Revalidation documentation considered ★                                                                                                    |  |
| Revalidation documentation considered                                                                                                    |  |
| Revalidation: (Information is available in the trainee's Enhanced Form R, the SOAR, in the employer's Exit Report (and the Exception Exit Report when there is a concern) and in<br>the Clinical Supervisor Report and Education Supervisor report) |  |
| Are there any current known unresolved causes of concerns ★                                                                                                    |  |
| Yes                                                                                                    |  |
|                                                                                                    |  |
| Attach files                                                                                                    |  |
| Submit Save as draft                                                                                                    |  |

### STEP 19

# Click on "Submit" to complete the form

The ARCP form will be published to the trainee's timeline

| Revalidation                                                                                                    |  |
|----------------------------------------------------------------------------------------------------|--|
| Revalidation documentation considered *                                                                                                    |  |
| Revalidation documentation considered                                                                                                    |  |
| Revalidation: (Information is available in the trainee's Enhanced Form R, the SOAR, in the employer's Exit Report (and the Exception Exit Report when there is a concern) and in<br>the Clinical Supervisor Report and Education Supervisor report) |  |
| Are there any current known unresolved causes of concerns *                                                                                                    |  |
| Yes                                                                                                    |  |
| If concerns are noted above, please provide a brief summary ★                                                                                                    |  |
|                                                                                                    |  |
|                                                                                                    |  |
|                                                                                                    |  |
|                                                                                                    |  |
|                                                                                                    |  |
| L Attach files                                                                                                    |  |
|                                                                                                    |  |
|                                                                                                    |  |
| Submit Save as draft                                                                                                    |  |
|                                                                                                    |  |

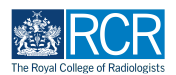

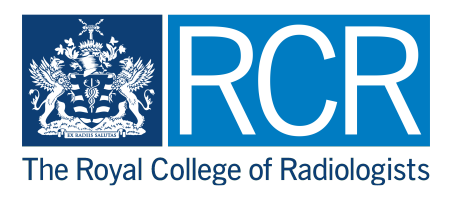